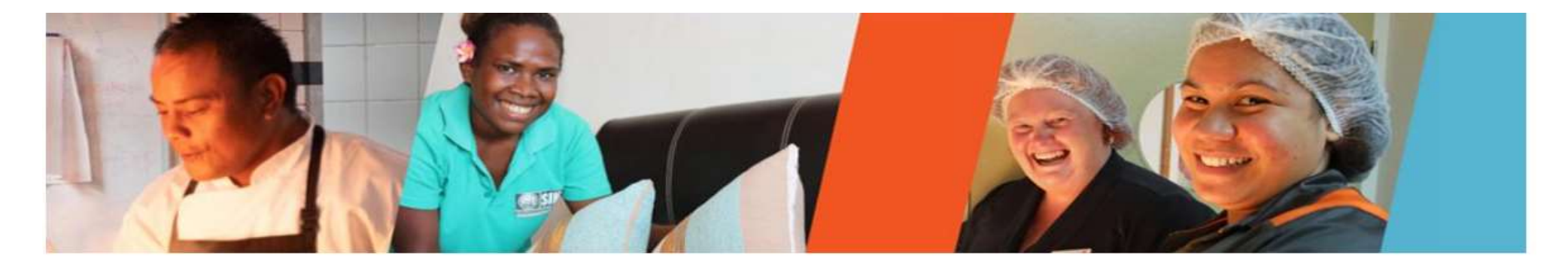

## Welcome to the 2021 PLS recruitment for the Work Ready Pool(WRP)

Timor-Leste joined the Pacific Labour Scheme in 2019 following the successful implementation of the Seasonal Working Program, and today you can apply for 5 industries selected by SEFOPE based on the potential skills available in Timor-Leste, for low and semi-skilled roles in rural and regional Australia under the Pacific Labour Scheme.

This recruitment is the first step of the selection process to establish a strong PLS Work Ready Pool that can offer good workers to Australian Approved Employers in future PLS opportunities. You application does not guarantee a position in the PLS Work Ready Pool. All candidates will be submitted to a screening process against criteria to identify the most suitable ones for the 2nd step of the selection process.

#### Before you continue please read the following application rules:

- 1. Applicant must enter information in all fields in the 8 steps to obtain a complete application
- 2. Applicant must be graduated from an accredited SEFOPE Training Centre
- 3. If you want to apply for more than 1 industry you must submit separate applications
- 4. Must attach 3 Documents to complete the application: (1) Colour copy of ID Card or Electoral Card, (2) Recent Passport Photo (colour), (3) Reference Letter from Training Centre or Graduation Certificate from the Training Centre.
- 5. We are not receiving any paper application or direct application from LSU office.
- 6. Application will be open from 17 Sept to 15 October 2021
- 7. Final results will be announced to Training Centres in the 2nd week of November

NOTE: Incomplete applications will not be considered by DNEE/LSU.

Click and Start your step 8 application form here

APPLY NOW

| 11%                                           |                                                                                                    |                                                                                                    |
|-----------------------------------------------|----------------------------------------------------------------------------------------------------|----------------------------------------------------------------------------------------------------|
| Pacific Labour Scheme -                       | Timor-Leste                                                                                                    |                                                                                                    |
| Step 1: Select Indus<br>Training Center Info: | stry Applying For<br>Are you Graduated from Training Center? :                                                                                                    | Must be yes and Type Training Center Name<br>*If no then you are not eligible to apply this time<br>Yes O No                                                                                                    |
|                                               | Training Center Name: Centro Tibar, Liquica                                                                                                    |                                                                                                    |
| Select Industry<br>Applying For:              |                                                                                                    | uaculture $\bigcirc$ Hospitality $\bigcirc$ Construction $\bigcirc$ Mechanics                                                                                                    |
| Self Check List:                              | I am 21 and above years old. I have qualifications in the area of work i am appling for.                                                                                                    | I do not have a police or criminal record. I have a written record for my year of employment.                                                                                                    |
|                                               | I am physically fit and healthy specified.                                                                                                    | I have no drinking or behavioural concerns.                                                                                                    |
|                                               | <ul> <li>I have work experience in the job area i am applying for.</li> <li>I have consulted with my family and i am prepared to work in</li> <li>australia for up to 3 years.</li> <li>I possess excellent English skills.</li> <li>I am registered SWP candidates/Worker.</li> </ul> | <ul> <li>I have or can get, a valid passport.</li> <li>I received first dose of Covid-19 Vaccine.</li> <li>I received Second dose of Covid-19 Vaccine</li> <li>I didn't receive Covid-19 Vaccine yet.</li> </ul> |
|                                               | C                                                                                                    | omplete Step 1 and Click Next for Step 2                                                                                                    |

| Chan a Davaaral D  | a table              | Fill a                           | all your personal details information |   |
|--------------------|----------------------|----------------------------------|---------------------------------------|---|
| Step 2: Personal L | petails              |                                  |                                       | _ |
| Name:              | Kevin Do Rego Amaral | Municipality Origin<br>(Birth):  | Covalima                              | Ŷ |
| Gender:            | Male O Female        | <br>Municipality<br>(Residence): | Dili                                  | Ŷ |
| DOB:               | 02/04/1987           |                                  |                                       |   |
| Contact No:        | 77000101             | Address :                        | Comoro, Dili, Timor-Leste             |   |
|                    |                      | <br>Civil Status:                | Never Married                         |   |
| Emergency No.:     | 77990123             |                                  | Nevel Hamed                           |   |
| _                  |                      | No. of Dependants:               | 4                                     |   |
| Email:             | kevin_rego@gmail.com |                                  |                                       |   |
| Passport:          | • Yes O No           | Languages spoken:                | Tetum, English, Bhasa                 |   |
| Nationality        |                      | <br>Height (CM):                 | 170                                   |   |
| Nationality:       | Timorese             |                                  |                                       |   |
| Drivers Licence:   | ● Yes ○ No           | Weight (Kg):                     | 69                                    |   |
| License Class:     | Bı                   | Will work weekends:              | ● Yes ○ No                            |   |

Education/Qualifications latest 4 only

| Pacific Labour Scheme - Timor-Leste |                |            |     |            |           |             |                       |              |              |   |
|-------------------------------------|----------------|------------|-----|------------|-----------|-------------|-----------------------|--------------|--------------|---|
| Step 3:                             | Education/Qual | lification | IS  |            |           |             |                       |              |              |   |
| From:                               | 08/09/2017     |            | To: | 31/12/2019 | ٥         | Course:     | Vocational Training 🗸 | Institution: | Senai Becora | ] |
| From:                               | 02/02/2015     |            | To: | 30/03/2017 | ۵         | Course:     | Bachelor's 🗸          | Institution: | UNTL         | ] |
| From:                               | 01/01/2012     |            | To: | 31/12/2014 |           | Course:     | High School 🗸         | Institution: | Paulus       | ] |
| From:                               | 01/09/2009     | ۵          | To: | 19/10/2011 |           | Course:     | Secondary Educatior 🗸 | Institution: | Cristal      | ] |
|                                     |                |            |     | Com        | olete Ste | ep 3 and Cl | ick Next for Step 4   | Previous     | Next         |   |

33%

| step 4. Relevant work Experier                                                                                                    | nce                               | lote: More than one work experience then click Add More                                                                          |  |
|----------------------------------------------------------------------------------------------------|-----------------------------------|----------------------------------------------------------------------------------------------------|--|
| Start Date:                                                                                                    | Employer:                         | Duties:                                                                                                    |  |
| 20/01/2014                                                                                                    | Kamanek Supermarket Unip Lda      | Process meat, deliver to different branches, deliver to customers, meat                                                          |  |
| ind Date:                                                                                                    | Role:                             | processing chicken and beer etc.                                                                                                 |  |
| 30/12/2016                                                                                                    | Meat Processing                   |                                                                                                    |  |
| lick which work opportunities you are                                                                                                    | trained an experienced in:        |                                                                                                    |  |
| Chef/Commi Chef/Cook/Kitchen H.                                                                                                    | trained an experienced in:<br>and | Aged Care                                                                                                    |  |
| Chef/Commi Chef/Cook/Kitchen H. Hospitality/Steward/ Food & Beverage                                                                                                    | trained an experienced in:<br>and | Aged Care  Agriculture/Forestry Industry                                                                                         |  |
| Chef/Commi Chef/Cook/Kitchen H. Hospitality/Steward/ Food & Beverage Customer Service (Hospitality)                                                                       | trained an experienced in:        | <ul> <li>□ Aged Care</li> <li>☑ Agriculture/Forestry Industry</li> <li>☑ Fishing industries</li> </ul>                           |  |
| Chef/Commi Chef/Cook/Kitchen H Chospitality/Steward/ Food & Beverage Customer Service (Hospitality) Accommodation Services (cleaning, housekeeping.grounds keeping, maint | and enance)                       | □ Aged Care         ☑ Agriculture/Forestry Industry         ☑ Fishing industries         □ Building/Construction/<br>Engineering |  |

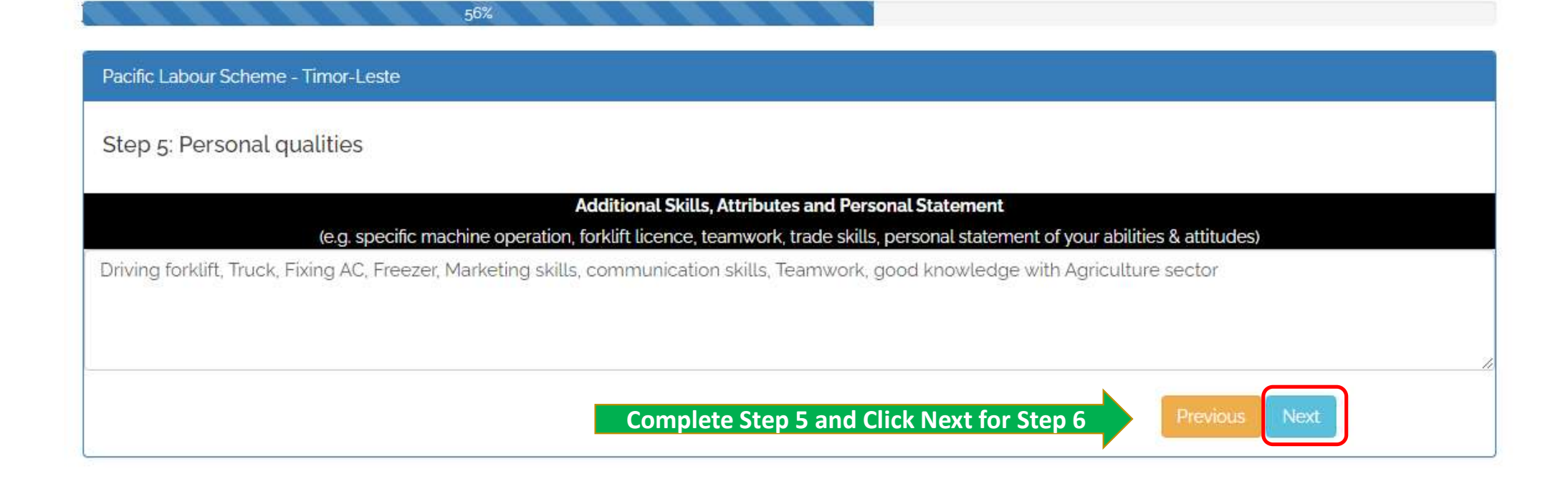

#### Pacific Labour Scheme - Timor-Leste

### Step 6: General Health

| General Fitness?           | ○ Fair 		 Good ○ Excellent      |
|----------------------------|---------------------------------|
| Medical Conditions Smoker? | O Yes 		● No                    |
| Do drink Alcohol?          | ● Yes ○ No                      |
| How often?                 | ● Occasionally ○ Weekly ○ Daily |
| Do you wear glasses?       | ○ Yes 		No                      |
| Do you use a Hearing Aid?  | ○ Yes 		No                      |

67%

| Difficulty climbing steps?                                                              | O Yes 🖲 No    |   |
|-----------------------------------------------------------------------------------------|---------------|---|
| Difficulty concentrating?                                                               | O Yes 🖲 No    |   |
| Have you been convicted or charged<br>or investigated for breaking the law?             | O Yes 🖲 No    |   |
| Have you overstayed a visa,been<br>refused entry, a visa or deported from<br>a country? | 🔾 Yes 🖲 No    |   |
| Do you have any outstanding Court<br>Orders?                                            | O Yes 🖲 No    |   |
| Have you or any Family participated in<br>Overseas Labour Schemes?                      | ● Yes ○ No    |   |
| If Yes Program Name:                                                                    | SWP Australia | ~ |

Complete Step 6 and Click Next for Step 7

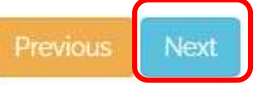

| Pacific Labour Scheme - Timor-Leste                     |                               |                             |                                        |  |  |  |  |
|---------------------------------------------------------|-------------------------------|-----------------------------|----------------------------------------|--|--|--|--|
| Step 7: Referees                                        | 5                             |                             |                                        |  |  |  |  |
| Name:                                                   | Egas Moniz da Costa           | Name:                       | Kintino Queros                         |  |  |  |  |
| Position &<br>Organization:                             | CEO, Creative Design Unip Lda | Position &<br>Organization: | Director, Techno Electronics Unip. Lda |  |  |  |  |
| Phone:                                                  | 34345345                      | Phone:                      | 35345345                               |  |  |  |  |
| Email:                                                  | egasmoniz@gmail.com           | Email:                      | kqueros@yahoo.com                      |  |  |  |  |
| Complete Step 7 and Click Next for Step 8 Previous Next |                               |                             |                                        |  |  |  |  |

| Pacific Labour Scheme - Timor-Leste       |                                  |                                                 |                                   |  |  |  |  |
|-------------------------------------------|----------------------------------|-------------------------------------------------|-----------------------------------|--|--|--|--|
| Step 8: Attach Docun                      | nents File 1                     |                                                 | File 2                            |  |  |  |  |
| ld Proof:                                 | Choose File Kevin ID.jpg File 3  | Passport Size Photo:                            | Choose File Kevin Photojpg File 4 |  |  |  |  |
| Reference Letter from<br>Training Center: | Choose File Kevin Ref Letter.jpg | Graduation Certificate<br>from Training Center: | Choose File Kevin Certificate.jpg |  |  |  |  |
|                                           | Complete Step 8 and Click Su     | bmit Application to Co                          | Previous Submit Application       |  |  |  |  |

89%

Note: Must attach 3 Documents to complete the application: (1) Colour copy of ID Card or Electoral Card, (2) Recent Passport Photo (colour), (3) Reference Letter from Training Centre or Graduation Certificate from the Training Centre.

File size should be less than 1Mb, Jpeg format is preferable. If you attached big size file then application will submit slowly depend upon your internet speed.

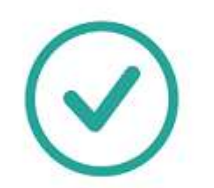

Note: If you want to print your application Scroll down page and end of the page there is print button

# Thank You for your application!

We have received your application for PLS Timor-Leste Work Ready Pool. We appreciate your interest in PLS. We will be processiong it soon

| Step                                                                                                    | 1: Select Industry Applying For                                                               |                |
|----------------------------------------------------------------------------------------------------|-----------------------------------------------------------------------------------------------|----------------|
| Training Center Information                                                                                                    |                                                                                               |                |
| Are you Graduated from Training Center?                                                                                                    | Yes                                                                                           |                |
| Training Center Name                                                                                                    | Centro Tibar, Liquica                                                                         |                |
| Select Industry Applying For                                                                                                    | Meat Works                                                                                    |                |
| <ul> <li>I am 21 and above years old</li> <li>I have qualifications in the area of work i am appling for</li> <li>I am physically fit and healthy specified</li> </ul> | <ul> <li>I have a written record for my year of empl</li> <li>Go to Application Ho</li> </ul> | ome Page Print |

# If you received Thank you Message then you have done your online application! Wish You all the Best! Obrigado!